## Create database in visual fox pro 6.0

## Open file & dabble click on foxprox click on Run

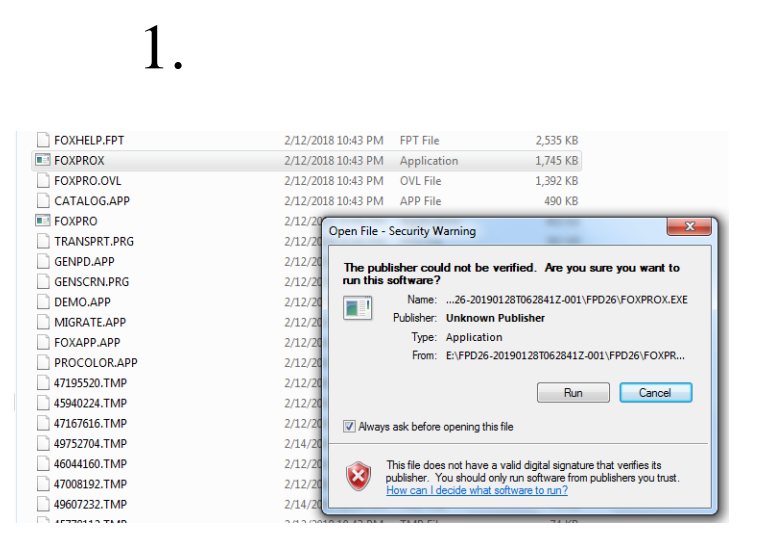

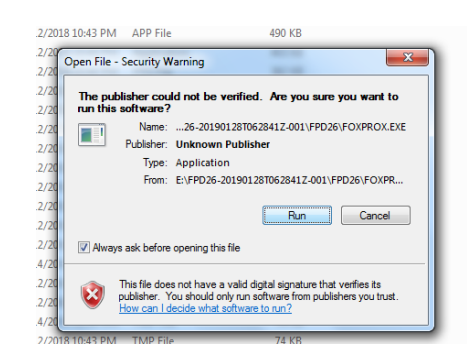

2.

3.

## Choose second option

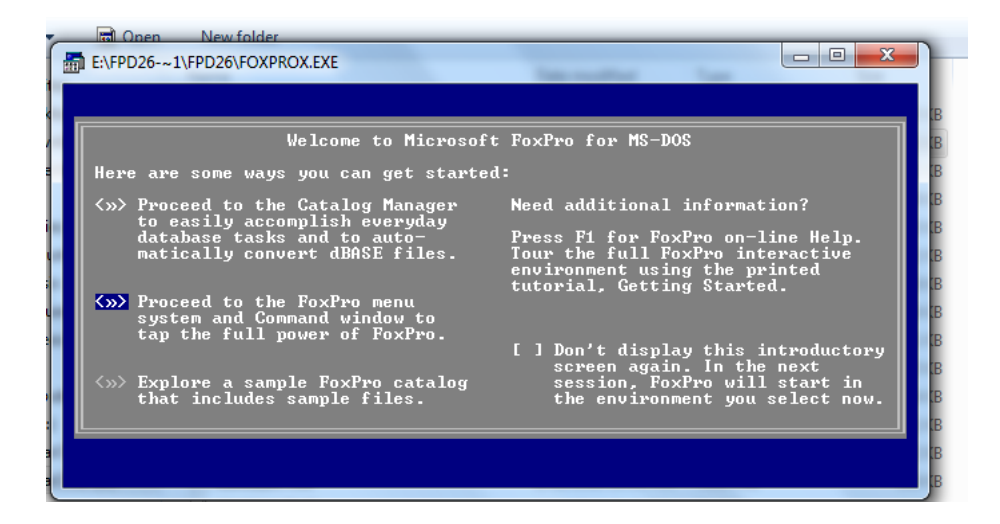

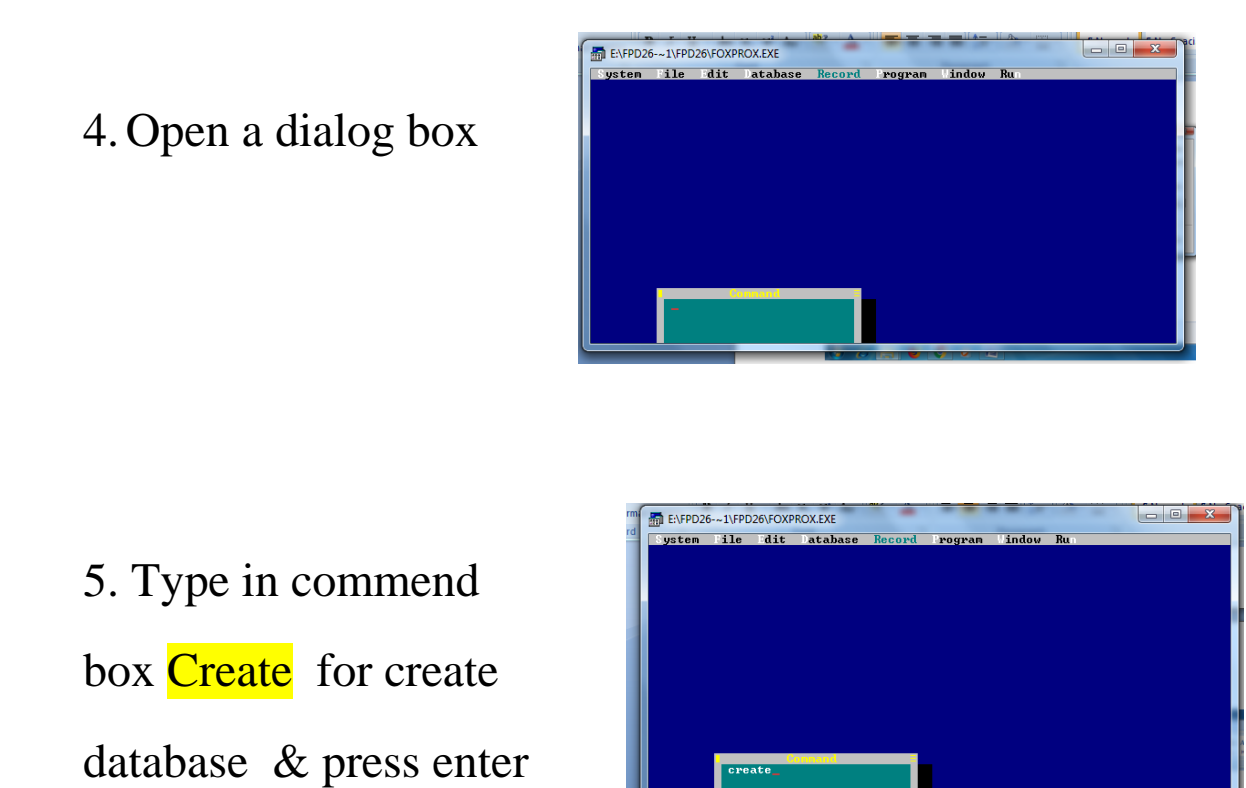

6. Type database name (any name for example - jitendra)Then click on "create"

| E:\FPD2 | 6-~1\FPD | 26\FOXP | ROX.EXE                                |          | -         | _      |       | - | x |
|---------|----------|---------|----------------------------------------|----------|-----------|--------|-------|---|---|
| System  | File     | Edit    | Database                               | Record   | Program   | Window | Run   |   |   |
|         |          |         |                                        |          |           |        |       |   |   |
|         |          | E       | nter the n                             | ame of t | he new fi | le     |       |   |   |
|         |          | M       | ]<br>FOXAPP]                           | ÷        | Dr        | ive    | E     |   |   |
|         |          |         | WIZARDSJ<br>B.DBF<br>BC.DBF<br>BCD.DBF |          | Direct    | ory 🗌  | FPD26 |   |   |
|         |          |         | DMISSIO.DB                             | F        |           | « C    | reate | » |   |
|         |          | I I     | ] All Fil                              | es       |           | < c    | ancel | > |   |
|         |          | ji      | tendra                                 |          |           |        |       |   |   |
|         | Cre      | ate     |                                        |          |           |        |       |   |   |
|         |          |         |                                        |          |           |        |       |   |   |
|         |          |         | -                                      |          |           |        | -     |   |   |

## 7. Choose field like that

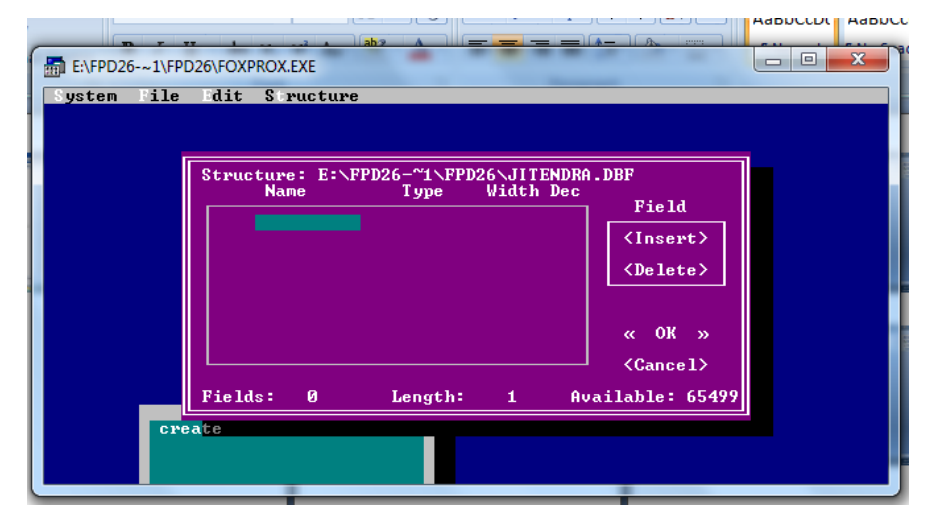

Name – type --- width dec [then choose type & width dec(number of words)]

Dob – type --- width dec [then choose type & width dec(number of words)]

Mob - type --- width dec [then choose type & width dec(number of words)]

Fname - type --- width dec [then choose type & width dec(number of words)]

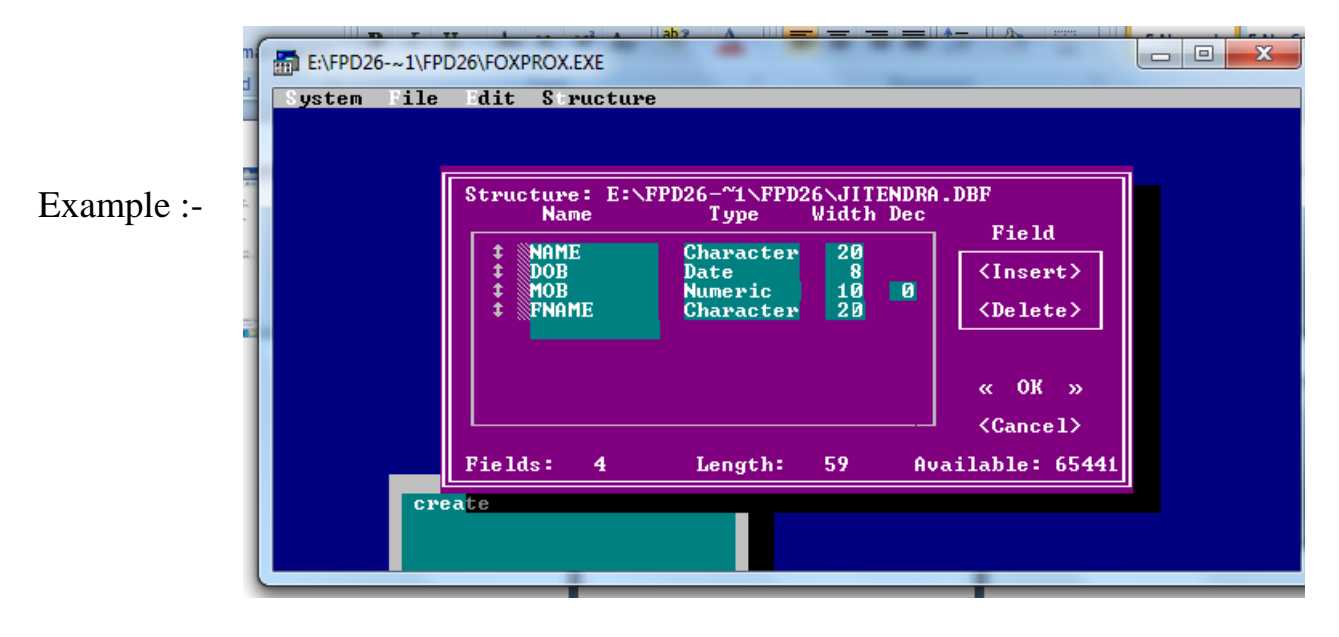

8. Click on "ok"

9. type data name, dob, mob, fname

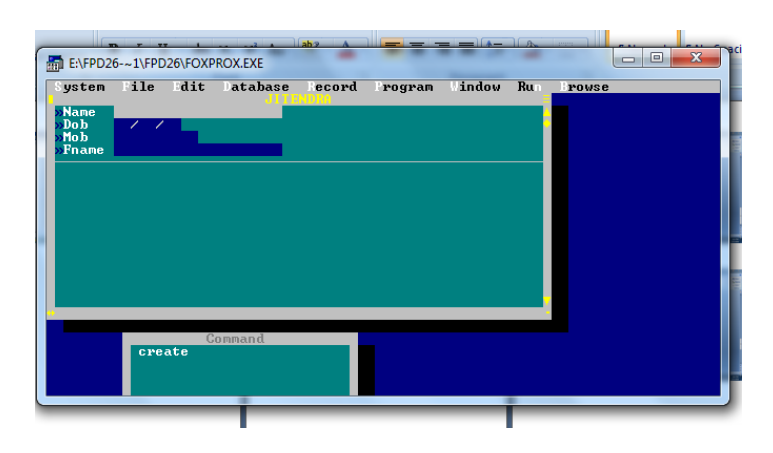

10. after some time data will be create

| ystem       | File     | dit    | Database | Record | Program | Window | Run | Browse |
|-------------|----------|--------|----------|--------|---------|--------|-----|--------|
| Name<br>Dob | jitendra | i<br>a |          |        |         |        | 4   |        |
| Moh         | 34125441 | 12     |          |        |         |        | l I |        |
| Fname       | damodar  | lal    |          |        |         |        |     |        |
| Namo        | ouchil 1 |        |          |        |         |        |     |        |
| Doh         | 12/15/02 | sumar  |          |        |         |        |     |        |
| Mob         | 45556558 | 355    |          |        |         |        |     |        |
| Fname       | ramveer  | sing   | h        |        |         |        |     |        |
| Name        | navan ki | mar    |          |        |         |        |     |        |
| Dob         | 03/22/00 | 3      |          |        |         |        |     |        |
| Mob         | 55584253 | 715    |          |        |         |        |     |        |
| Fname       | pandit ; | ji     |          |        |         |        |     |        |
| Name        |          |        |          |        |         |        |     |        |
|             |          |        |          |        |         |        | -   |        |
|             |          | G      | nmand    |        |         |        |     |        |
|             | e we at  | - 0    |          |        |         |        |     |        |

11. Then press ctrl + w for save and exit